ಕರ್ನಾಟಕ ಕಟ್ಟಡ ಮತ್ತು ಇತರೆ ನಿರ್ಮಾಣ ಕಾರ್ಮಿಕರ ಕಲ್ಯಾಣ ಮಂಡಳಿ Karnataka Building and Other Construction Worker's Welfare Board Application for Shrama Samarthya Toolkit with Training Scheme ಶ್ರಮ ಸಾಮರ್ಥ್ಯದಡಿ ಉಪಕರಣ ಪೆಟ್ಟಿಗೆ ವಿತರಣೆ ಮತ್ತು ತರಬೇತಿ ಯೋಜನೆ

Step 1: Go to sevasindhu.karnataka.gov.in website and click on Departments & Services

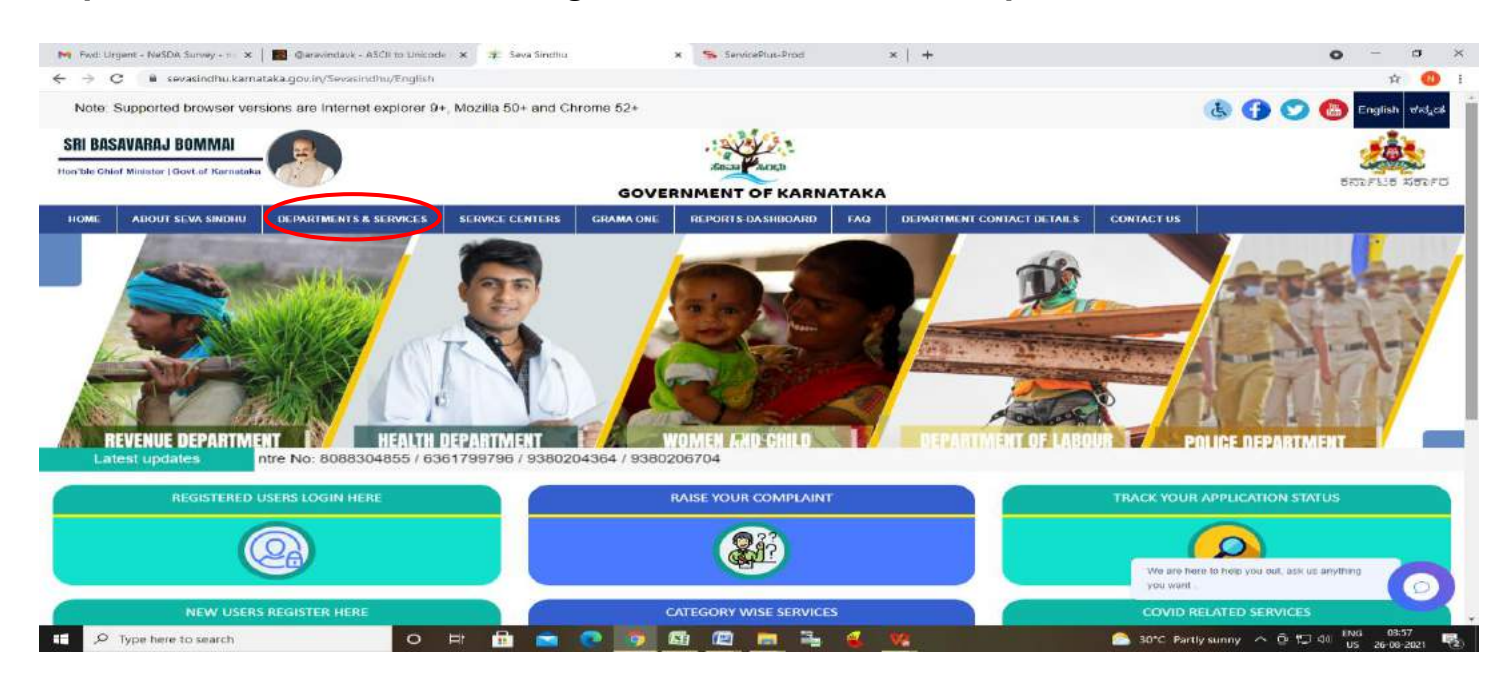

**Step 2:** Click on\_**Karnataka Building and Other Construction Worker's Welfare Board** and select **for Shrama Samarthya** Alternatively, you can search **Application for Shrama Samarthya** in the <u>search option</u>.

|                               |                        | er er, mozina 307 i |              | SEVA SI<br>GOVERNMENT C      | NDH<br>F KAR       | U<br>NATAKA                |                            |                        | regulari arear art   |
|-------------------------------|------------------------|---------------------|--------------|------------------------------|--------------------|----------------------------|----------------------------|------------------------|----------------------|
| ರ್ಶಟಕ ಸರ್ಕಾರ                  |                        |                     |              |                              | Contraction of the | 1                          | 1                          |                        | $\sim$               |
| ABOUT SEVA SINDHU             | DEPARTMENTS & SERVICES | SERVICE CENTERS     | GRAMA ONE    | REPORTS DASHBOARD            | FAQ                | DEPARTMENT CONTACT DETAILS | CONTACT                    |                        |                      |
|                               |                        |                     | -            |                              | -                  |                            | Search Service             | Q ×                    |                      |
| + Energy Department           |                        |                     | + Gutburga   | Electricity Supply Company L | imited             |                            | + Hubb Electricity Supply  | Company Limited        |                      |
| + EXCISE DEPARTMENT           |                        |                     | + Health An  | d Family Welfare             |                    |                            | + Information and Public I | lelations              |                      |
| + Food And Civil Supplies Dep | artment                |                     | + Higher Ec  | lucation Department          |                    |                            | + Kalyana Karnataka Road   | I Transport Corporatio | n.                   |
| Forest, Ecology and Environ   | ment Dopartmont        |                     | + Horticulti | re Department                |                    |                            | + Kannada & Culture Dep    | utment                 |                      |
| - Government Tool Room & Tra  | aining Centre          |                     | + Housing I  | Department                   |                    |                            | – Karisataka Building And  | Other Construction W   | orkers Welfare Board |
|                               |                        |                     |              |                              |                    |                            | Application for Acciden    | t Assistance           |                      |
|                               |                        |                     |              |                              |                    |                            | Application for Funeral    | Assistance             |                      |
|                               |                        |                     |              |                              |                    |                            | Application for Shrama     | Samartya               | 1 2 3 4 5            |
|                               |                        | CDI LIO             |              | Done het undsted a           |                    | 2024 4/44 DM               |                            |                        |                      |

#### Step 3 : Click on Apply online

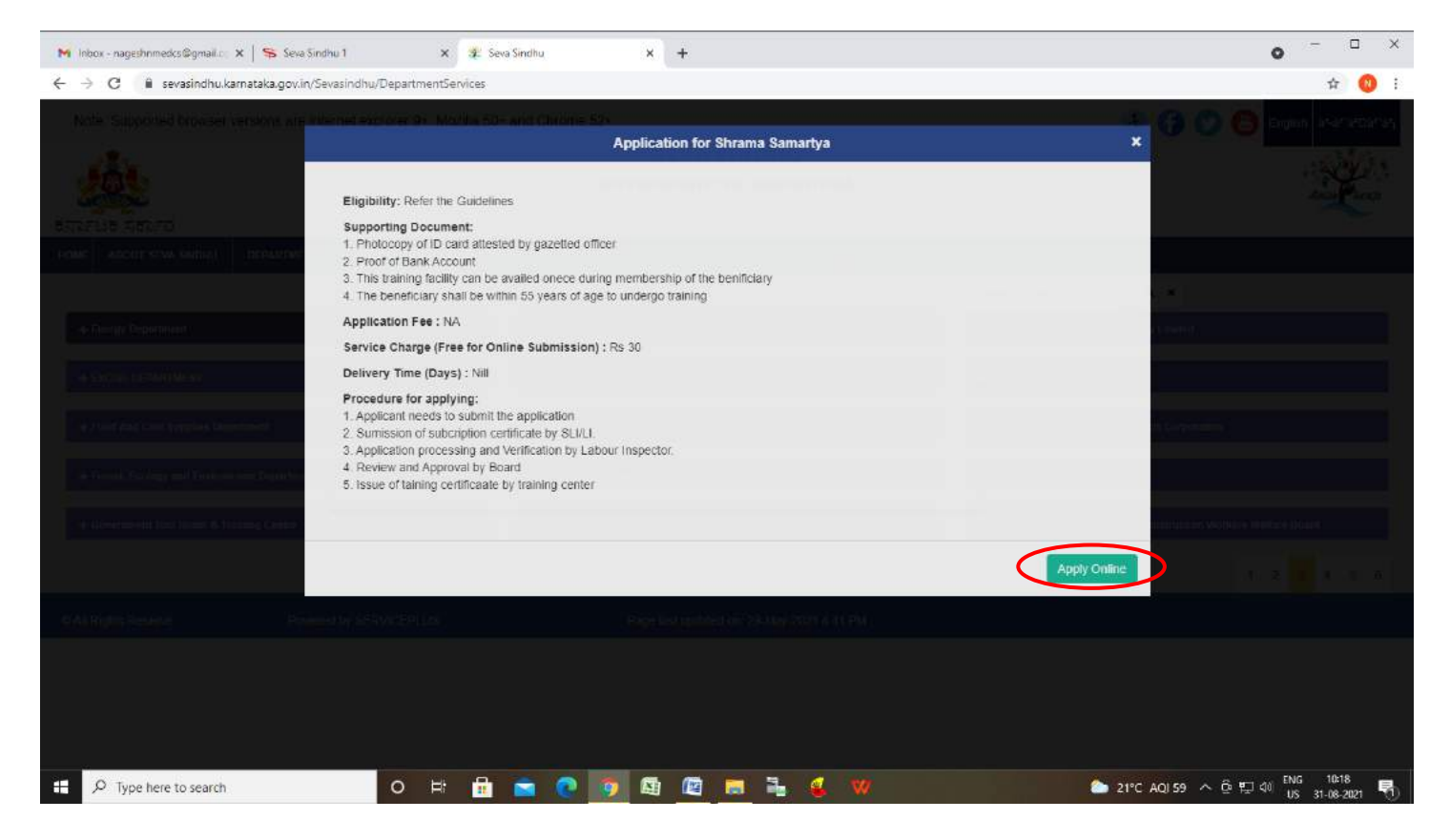

Step 4: Enter the username, password/OTP, captcha and click on Log In button

| 附 Fwd: Urgent - NeSDA Survey 🗴   📓 FREE Kannada Typing   Englis 🗴   🤹 Seva Sindhu                                                              | ×       | Apply For Service | × 🕘 Seva Sindhu | 🗙 🛛 😭 ServicePlus Credentials - Goii 🗴 📔 🕂 | • - • × |
|----------------------------------------------------------------------------------------------------|---------|-------------------|-----------------|--------------------------------------------|---------|
| $\leftarrow \  \   \rightarrow \  \   \mathbf{C}  \  \   \mathbf{B}  \text{sevasindhusenvices.karnataka.gov.in/directApply.do?serviceld=1642}$ |         |                   |                 |                                            | 야 ☆ 🔞 : |
|                                                                                                    | 8 citiz | enka              |                 |                                            |         |
|                                                                                                    | a,      | <i>ø</i>          | C GET OTP       |                                            |         |
|                                                                                                    | 144     | 879 O             | G 144879        |                                            |         |
|                                                                                                    |         |                   |                 |                                            |         |
|                                                                                                    |         | Forgot Passwo     | Register HERE   |                                            |         |

| - | P Type here to search | o 🖶 💼 🖬 | 🛁 💿 🗿 🖾 🖾 🗮 🖌 💘 | 26°C Partly sunny へ 色 型 40 ENG 12:00 見) 26°C Partly sunny へ 色 型 40 US 21:08-21:09-21:09-21: |
|---|-----------------------|---------|-----------------|----------------------------------------------------------------------------------------------------|
|   |                       |         |                 | US 31-08-2021 (2)                                                                                                    |

#### Step 5 : Fill the Applicant Details

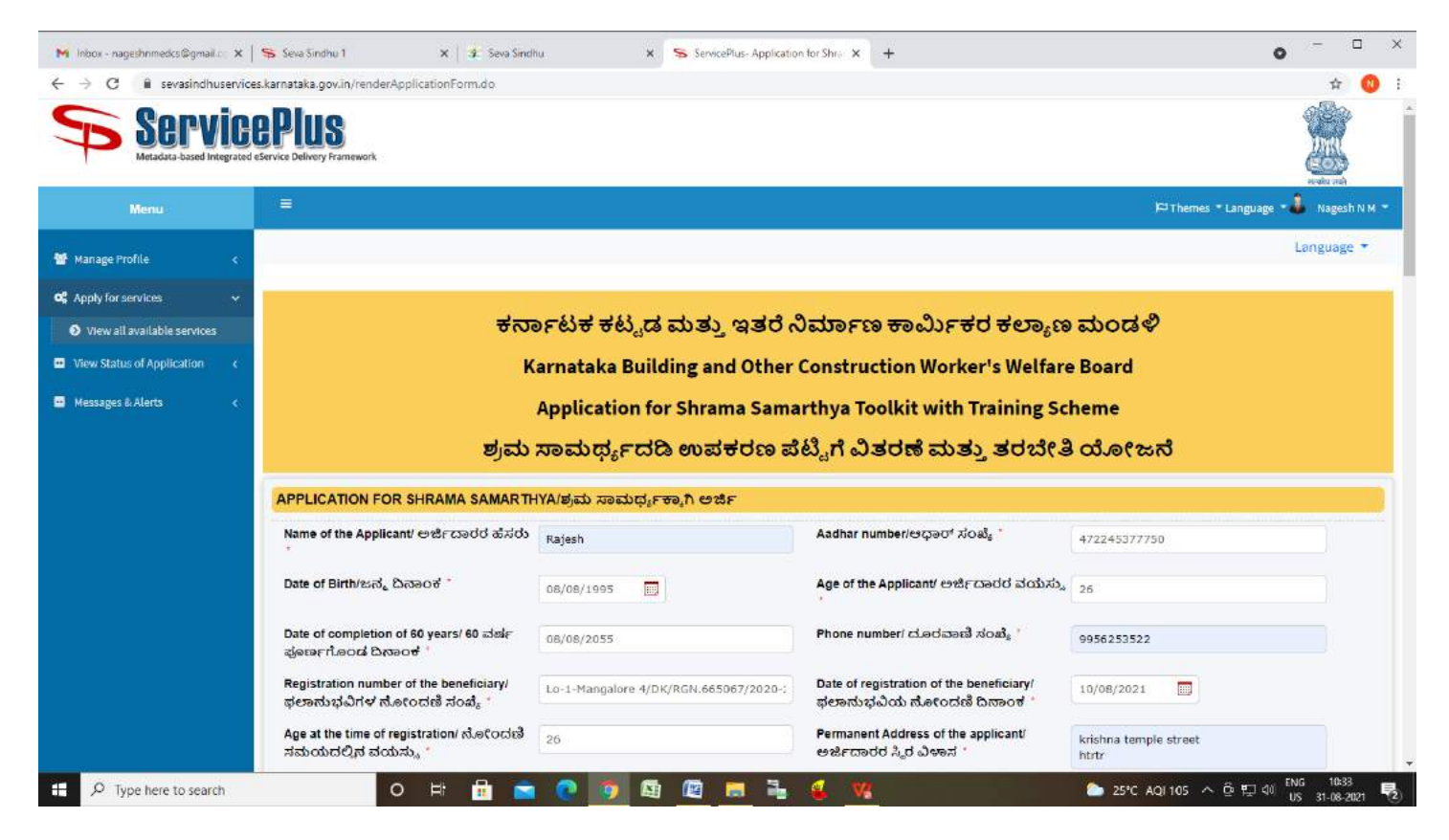

Step 6: Verify the details. If details are correct, select the checkbox ("Yes") & Submit

| ServicePlus- Destitute Widow Per X | 🖸 FREE Kannada Typing   English to 🗙 📔 🕂                        |                                                | o – 0 ×            |
|------------------------------------|-----------------------------------------------------------------|------------------------------------------------|--------------------|
| ← → C â serviceonline.gov.i        | in/karnataka/renderApplicationForm.do                           |                                                | ☆ 😁 Incognito 🚦    |
| 🕤 New Tab 🔇 Seva Sindhu 🐂 Seva     | Sindhu 1 🐞 Seva Sindhu LIVE 🚸 part time 🕤 Ampersand 🔥 Cognizant | 💁 Meet - wwp-kcvb-y 🗿 Apoorva mam   🚹 eliverd  | 🗐 📰 Reading list   |
|                                    | ಅರ್ಜಿದಾರರ ಬ್ಯಾಂಕ್ ವಿವರಗಳು/Applicant Bank Details                |                                                | *                  |
|                                    | ಬ್ಯಾಂಕ್ ಹೆಸರು/Bank Name                                         | CANARA BANK                                    | ~                  |
|                                    | ಜಿಲ್ಲೆ/District                                                 | Tumakuru                                       | ~                  |
|                                    | ತಾಲ್ಮೂರು/Taluk                                                  | Koratagere                                     | ~                  |
|                                    | ಬ್ಯಾಂಕ್ ಶಾಖೆ/Bank Branch                                        | KORATAGERE                                     | ÿ                  |
|                                    | ವಿಳಾಸ ಸಾಲು 1/Address Line 1                                     | CANARA BANK 505/463, M G COMPLEX, I FLOOR MAIN | ROAD, TUMKUR DI    |
|                                    | ವಿಳಾಸ ಸಾಲು 2/Address Line 2                                     |                                                |                    |
|                                    | ಭಾರತೀಯ ಹಣಕಾಸು ವ್ಯವಸ್ಥೆಯ ಕೋಡ್/IFSC Code *                        | CNRB0004733                                    |                    |
|                                    | Please                                                          | Word verification                              | Close Close        |
| 日 P Type here to search            | 0 🛱 👩 🔂 🔞                                                       | 🛱 🖾 🔽                                          | へ 豆 🕞 如〉 9447 PM 🖏 |

**Step 7: OTP** will be sent on mobile number entered in the information. Enter the **OTP** and Click on **Validate** to validate the mobile number.

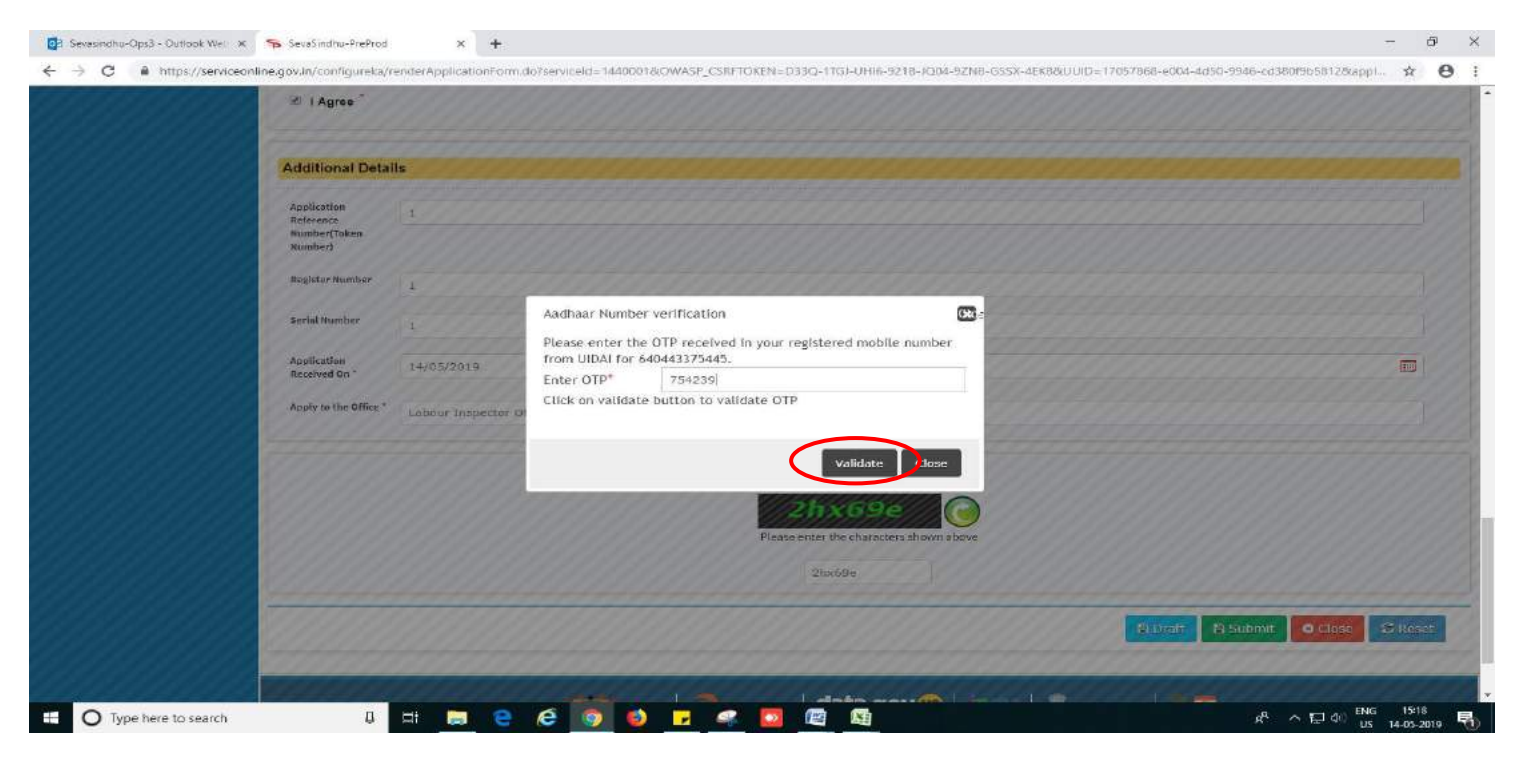

**Step 8**: A fully filled form will be generated for user verification, if have an corrections click on **Edit** option, otherwise processed to **Attach annexure**.

| ಕನಾ                         | FLIS XEFFO                                                            | ಸೇವಾ ಸಿಂಧು<br>Seva Sindhu | accas            |         |
|-----------------------------|-----------------------------------------------------------------------|---------------------------|------------------|---------|
| Menu                        |                                                                       |                           | FJ Themes Langua | ige 🧸 k |
| Manage Profile 🛛 🔾          |                                                                       |                           |                  |         |
| pply for services 🔷         | APPLICATION FOR SHRAMA SAMARTHYA                                      |                           |                  |         |
| View all available services | Application Defense Ma                                                | Death KDSA48 D04600048    |                  |         |
| New Status of Application K | appressor Asternatic rep.                                             | Chall_KESUTA201900018     |                  |         |
| lanage Kicsk Operations 🔨 🤇 | Name of the Applicant/ ಆರ್ಜಿಯಾರರ ಹೆಸರು :                              | Test Name                 |                  |         |
|                             | Aadhar number/ಆಧಾರ್ ಸಂಖ್ಯೆ :                                          | Aadhaar Verified          |                  |         |
|                             | Date of Birthvಜನ್ಮ ದಿವಾಂಕ                                             | 31/05/2000                |                  |         |
|                             | Age of the Applicant/ ಅರ್ಚೇವಾರರ ವಯಸ್ಕು.                               | 19                        |                  |         |
|                             | Date of completion of 60 years/ 68 ವರ್ಷ ಪೂರ್ಣಗೊಂಡ ದಿನಕಂಡ :            | 31/05/2060                |                  |         |
|                             | Phone number: ದೂರವಾಣಿ ಸಂಖ್ಯೆ :                                        | 222222222                 |                  |         |
|                             | Registration number of the beneficiary/ ಫಲಾಮಭವಿಗಳ ನೋಂದಣಿ<br>ಸರಿಖ್ಯೆ : | 1                         |                  |         |
|                             | Date of registration of the beneficiary/ ಫಲಾಮಭವಿಯ ನೋಂದಣಿ<br>ದಿನಾಂಕ    | 15/05/2019                |                  |         |
|                             | Age at the time of registration/ ನೋಂಡಣೆ ಸಮಂದುದಲ್ಲಿನ ವಯಸ್ಸು :          | 10                        |                  |         |

# Step 9 : Click on Attach annexures

| Destauti                     | and the set of the set                                  |                                                                                                    |          |       |
|------------------------------|---------------------------------------------------------|----------------------------------------------------------------------------------------------------|----------|-------|
| Doctaratio                   | in a second                                             |                                                                                                    |          |       |
| 1. I here by                 | Confirm that i shall attend the full training and w     | vil use the tool and protective gear for work purposes and not sell or lease or mortgage the same.                            |          |       |
| 2.1 unders                   | tend that the Board as the right to cancle the too      | isf geantraining if i dont complete the same or due to mis behaviour or misdemeanor of any kind.                              |          |       |
| 1.ನಾನು ಪ್ರ<br>ವ್ಯಧಿಕರಿಸು     | ೂರ್ಣ ತರಬೇತಿಗೆ ಹಾಜರಾಗುತ್ತೀನೆಂದು ಮತ್ತು ಉಪ<br>ತ್ರೇನೆ       | (ಕರಣಗಳು ಮತ್ತು ರಕ್ಷಣತ್ಮೇಕ ಸಲಕರಡಗಳನ್ನು ಕೆಲಸದ ಉದ್ದೇಶಕ್ಕಾಗಿ ಬಳಸಿಕೊಳ್ಳುತ್ತೇವಯ, ಹೊರತು ಮಾರೂಟ ಅಥವಾ ಭೋಗ್ಯ ಅಥವಾ ಅಡಮಾಸಗಳಸುವುದಲ್ಲಿದರಿಂದು  |          |       |
| 2 त्यन्ते अ<br>स्वयान्द्रांग | ಯಗತಿಯನ್ನು ಪೂರ್ಣಗೊಳಿಸದಿದ್ದಲ್ಲಿ ಅಥವಾ ಯಾ<br>ತಿಕೊಂಡಿದ್ದೇನೆ. | ವರೆದೇ ದೀತಿಯ ದುರುವರ್ತನೆಯ ಕಾರಣದಿಂದಾಗಿ ಉಪಕರಣಗಳುರಕ್ಷಣಾತ್ಮಕ ಸಲಕರಣೆಗಳು/ತರವೇತಿಯನ್ನು ರದ್ದುಗೊಳಿಸುವ ಹೆಕ್ಕನ್ನು ಮಂಡಳಿಯು ಹೊಂದಿದೆ ಎಂಬುದನ್ನು | ್ಷವಾಮ    |       |
| I Agree -                    |                                                         | Yes                                                                                                    |          |       |
| Additiona                    | l Details                                               |                                                                                                    |          |       |
| Application                  | Reference Number(Token Number)                          | 1                                                                                                    |          |       |
| Register N                   | umber                                                   | ž                                                                                                    |          |       |
| Serial Nun                   | ber                                                     | ·                                                                                                    |          |       |
| Application                  | Received On                                             | 15/05/2019                                                                                                    |          |       |
| Apply to th                  | e Office                                                | Labour Inspector Office(Labour Inspector Office- Bangalore 24in Circle )                                                      |          |       |
| 15/5/2019 10:18              | 26 (ST                                                  | http://serviceonflore.gev/i                                                                                                   | n/config | gurek |
|                              |                                                         | 🗈 Edit 🗈 Attach Annexure 🛛 🛛 Cancel 🕹 Proof 🗟 Export to PDF 🖉 Click here to instate new applica                               | alan     |       |
|                              |                                                         |                                                                                                    |          |       |

# Step 10: Attach the annexures and click on <u>save annexures</u>

| ಾಟಕ ಸರ್ಕಾರ                  |                                               |                              | ಸೇವಾ ಸಿಂಧು<br>Seva Sindhu |             |                  | Read                                                                                           |
|-----------------------------|-----------------------------------------------|------------------------------|---------------------------|-------------|------------------|------------------------------------------------------------------------------------------------|
| Menu                        |                                               |                              |                           |             |                  | P <sup>21</sup> Thomes Language 🌡                                                              |
| ply for services            | ATTACH ENCLOSURE(S)                           |                              |                           |             |                  |                                                                                                |
| View all available services | Enclosure(s):                                 |                              |                           |             |                  |                                                                                                |
| w Status of Application     | Type of Enclosure                             | Enclosure Document           | Issued By                 | Issued Date | Reference Number | File/Reference                                                                                 |
| nage Klosk Operations 🛛 🔸   | Bank Passbook *                               | Bank PassBook •              |                           |             |                  | Choose File sample test pdf.                                                                   |
|                             | Passport size photo                           | Photograph * Document Format |                           | =           |                  | Stan                                                                                           |
|                             | Photocopy of challans of<br>subscription paid | Challans •                   |                           | =           |                  | <ul> <li>Fetch from Digitacker</li> <li>Choose File sample test pdf,</li> <li>Start</li> </ul> |
|                             | Beneficiary ID Card/Smart<br>Card             | Id Card Issued by KBO *      |                           |             |                  | Choose File sample test pdf.                                                                   |
|                             |                                               |                              |                           |             |                  | Tetch from DigiLocker                                                                          |

**Step 11 :** Saved annexures will be displayed and click on **eSign and Make Payment** to proceed.

| L Agree -                                     | Yes                                                                                |
|-----------------------------------------------|------------------------------------------------------------------------------------|
|                                               |                                                                                    |
| Annexure List                                 |                                                                                    |
| 1) Bank Passbook                              | Bank PassBook                                                                      |
| 2) Passport size photo                        | Photograph                                                                         |
| 3) Photocopy of challane of subscription paid | Challens                                                                           |
| 4) Beneficiary ID Card/Smart Card             | Id Card Issued by KBOC/WWB                                                         |
| Additional Details                            |                                                                                    |
| Application Reference Number(Token Number)    | 1                                                                                  |
| Register Number                               | 1                                                                                  |
| Sertal Number                                 | 3                                                                                  |
| Application Received On                       | 15/05/2019                                                                         |
| Apply to the Office                           | Labour inspector Office(Labour inspector Office-Bangalore 24th Circle )            |
|                                               |                                                                                    |
|                                               | R cSign and Make Payment O Cancel A Trint LB Download UDF C Click here to instance |

**Step 12 :** Click on I agree with above user consent and eSign terms and conditions and Select authentication type to continue and click on **OTP**.

| M Inbox - kavya.edcs@gmail.com - 🗙 | 🔺 My Drive - Google Drive 🛛 🗙 🛉 🚹 ServicePlus Credentials - Google 🗴 🥱 ServicePlus-Application for Mig 🗙 🕂                                                                                                    |                | 0     | -             | œ.     | х |
|------------------------------------|----------------------------------------------------------------------------------------------------|----------------|-------|---------------|--------|---|
| ← → C 🔒 serviceonline.go           | av.in/kamataka/editSaveAnnexure.do                                                                                                    |                | ☆     | ₹             | * 🕚    | - |
| 📙 Apps 🔇 New Tab 🔇 Seva Sinc       | dhu 🦐 Seva Sindhu 1 🦐 Seva Sindhu LIVE 🚸 part time 🔇 Ampersand 🚺 Cognizant 🚺 Meet - wwp-kovb-y 🚺 Apoorva mam                                                                                                    | eliverd        |       |               |        |   |
|                                    | Consent Authentication Form                                                                                                    |                |       |               |        | * |
|                                    | I hereby state that I have no objection in authenticating myself with Aadhaar based authentication system and consent to providing my Aadhaar number along with the authentication details for the purposes of availing "Application for Migration Certificate" by eSigning Application form and Enclosure(s). I understand that the OTP I provide for authentication shall be used only for authenticating my identity through the Aadhaar Authentication system, for obtaining my e-KYC through Aadhaar e-KYC service and for the issuance of Digital Signature Certificate (DSC) for this specific transaction and for no other purposes. For the creation of DSC, I understand that the options that I have chosen are the ones that shall be populated in the DSC generated by the CA and I provide my consent for using the Aadhaar provided e-KYC information to populate the corresponding fields in the DSC. |                |       |               |        |   |
|                                    | 1. Common Name (name as obtained from e-KYC) 2. Unique Identifier (hash of Aadhaar number) 3. Pseudonym (unique code sent by UIDAI in e-KYC response) 4. State or Province (state as obtained from e-KYC) 5. Postal Code (postal code as obtained from e-KYC) 6. Telephone Number (hash of phone as obtained from e-KYC)                                                                                                    | ACTICE - 123 ) |       |               |        |   |
|                                    | I understand that ServicePlus shall ensure security and confidentiality of my personal identity data provided for the purpose of Aadhaar based authentication.                                                                                                    |                |       |               |        |   |
|                                    | ☑ I agrey with above user consent and eSign terms and conditions                                                                                                    |                |       |               |        |   |
|                                    | Select authentication type to continue                                                                                                    | Cancel         |       |               |        | Ţ |
| ・ P Type here to search            | o # # 🖬 💽 📅 📓 👩 🖪 😭 🛤 😒                                                                                                    |                | ê 🍋 d | 10) 4:<br>5/2 | 7/2021 | 7 |

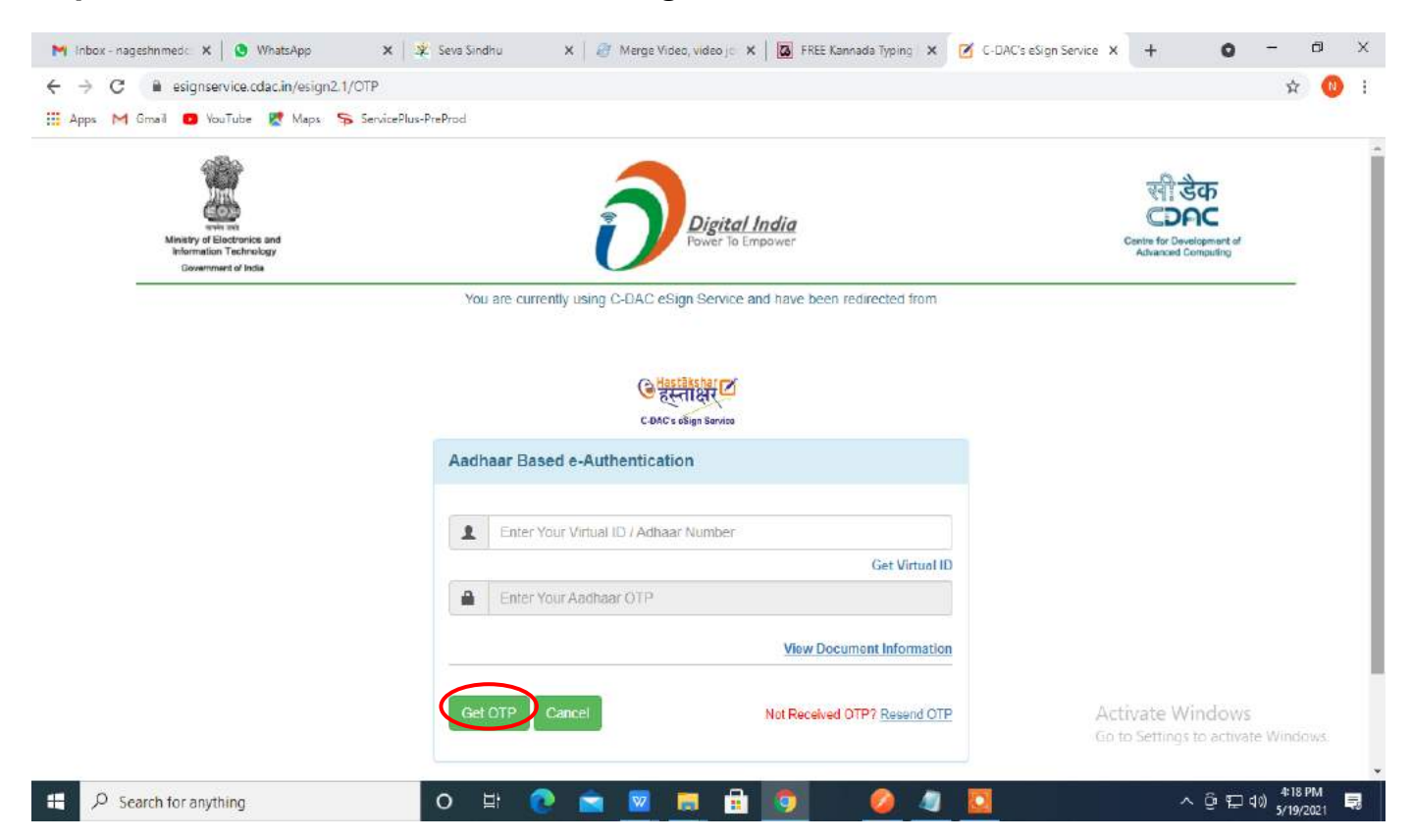

### Step 13 : Enter Aadhar Number and click on get OTP

Step 14 : Enter OTP and click on Submit

| Apps M Gmail 🖸 YouTube                                            | Mana SconesaBlue Berling      |                               |                                             |                |                                                                      |          | -   |
|-------------------------------------------------------------------|-------------------------------|-------------------------------|---------------------------------------------|----------------|----------------------------------------------------------------------|----------|-----|
| 6.45 C                                                            | ways ap service Plus-Pre-Plod |                               |                                             |                |                                                                      |          |     |
| Ministry of Electronic<br>Information Techno<br>Government of Ind | and:<br>logy<br>s             | Ð                             | Digital India<br>Power To Empower           | a              | स्त्री डेक<br>CDAC<br>entre for Development of<br>Advanced Computing |          |     |
|                                                                   | Yo                            | u are currently using C-DAC e | aSign Service and have been redirected from |                |                                                                      |          |     |
|                                                                   |                               | C-DA                          | Etchistor                                   |                |                                                                      |          |     |
|                                                                   | Aad                           | haar Based e-Authentica       | ition                                       |                |                                                                      |          |     |
|                                                                   | 1                             | 472245377750                  |                                             |                |                                                                      |          |     |
|                                                                   |                               |                               | Get Virtual ID                              | 4              |                                                                      |          |     |
|                                                                   | <b>12</b> i n                 | ave read and provide my con   | isent<br>View Document Information          | 1<br>-         |                                                                      |          |     |
|                                                                   | Su                            | bmit Cancel                   | Not Received OTP? Resend OTP                | Activ<br>Go to | vate Windows<br>Settings to activat                                  | e Window | 75. |

### Step 15 : Select Mode of Payment and Click on Make Payment and proceed

| 5.55F835 X55F0              | 5                                | ಸೇವಾ ಸಿಂಧು<br>Seva Sindhu               | accai                         |      |
|-----------------------------|----------------------------------|-----------------------------------------|-------------------------------|------|
| Menu =                      |                                  |                                         | F3 Themes Language            |      |
| fanage Profile C PAYMEN     | T DETAILS                        | APPLICATION FOR                         | SHRAMA SAMARTYA               |      |
| pply for services v         | Mode Of Payment                  | Cash                                    |                               |      |
| New Status of Application K | Core                             | 50.0                                    |                               |      |
| Aanage Kiosk Operations K   | Service                          | 343,0                                   |                               |      |
|                             | Total Amount to be paid (in Rs.) | 80.0                                    |                               |      |
|                             | Receipt No. *                    | 1                                       |                               |      |
|                             | Payment Date *                   | 15/05/2019                              | =                             |      |
|                             |                                  | (Select last 20 days from current date) |                               |      |
|                             |                                  |                                         | 🕅 Make Payment 🛛 Q. Heast 🗖 🖸 | ncel |
|                             |                                  |                                         |                               |      |
|                             |                                  |                                         |                               |      |
|                             |                                  |                                         |                               |      |

Step 16: Select payment method, enter the details and Click on make payment

| Credit Card >  Credit Card  Debit Card  Debit Card + ATM PIN  internet Banking | Pay by Credit Card Pay by AmEx ezeClick                            | uPay:   | Merchant Name<br>Directorate of Electronic<br>Delivery of Citizen Services<br>Payment Amount: ₹ 5.00 |  |
|--------------------------------------------------------------------------------|--------------------------------------------------------------------|---------|----------------------------------------------------------------------------------------------------|--|
|                                                                                | Expiration Date Month Year Card Holder Name Enter card holder name | SVVIEVE |                                                                                                    |  |
|                                                                                | Make Payment                                                       | Cancel  |                                                                                                    |  |

**Step 17 :** After Payment is successful, acknowledgement will be generated. Acknowledgment consists of applicant details, application details and Submission Details for applicant's reference.

| C 🕯 https://serviceor       | nline.gov.in/configureka/redirectToPayment.do?OWA5P_C5RFTOKEN=NND3-AIZH-ISYC-                                   | CM2D-OXRQ-FKZS-EGII-DSTH                          |                     | Ŕ         |
|-----------------------------|----------------------------------------------------------------------------------------------------|---------------------------------------------------|---------------------|-----------|
| 55                          | ਸੈਂਪਿਹਾ<br>ਸੁਰੂ ਸਿੱਧ ਸਿੱਧ ਸਿੱਧ ਸਿੱਧ ਸਿੱਧ ਸਿੱਧ ਸਿੱਧ ਸਿੱਧ                                                         | ಸಿಂಧು<br>Sindhu                                   | aleas aleas         |           |
| Menu                        | =                                                                                                    |                                                   | FP Themes Lan       | Brade 👔 1 |
| nage Profile 🔹 🤇            | 8                                                                                                    |                                                   |                     |           |
|                             | APPLICATION ACKNOWLEDGEMENT                                                                                     |                                                   |                     |           |
| aly for services 🛛 👻        |                                                                                                    |                                                   |                     |           |
| New all available services  | 2 <sup>-1</sup>                                                                                                 | 1                                                 |                     |           |
|                             |                                                                                                    |                                                   |                     |           |
| w Status of Application 🛛 🔍 |                                                                                                    | W CONT                                            |                     |           |
|                             |                                                                                                    | CHICK'S SOLD                                      |                     |           |
| nage Kiosk Operations <     |                                                                                                    |                                                   |                     |           |
|                             |                                                                                                    | 4095 674 N495 0                                   |                     |           |
|                             |                                                                                                    | Acknowledgement/ಸ್ಕ್ರೀ ಕೃತಿ                       |                     |           |
|                             | Office Name / ಕಥೆಗಿ ಹೆಸರು                                                                                       | Labour Department/അപ്പാടര് രുലാക്                 |                     |           |
|                             | Application Ref No/ಅರ್ಜಿಯ ಸಂಖ್ಯೆ                                                                                | KB801519000014                                    |                     |           |
|                             | Application Date /ಆರ್ಜಿಯ ದಿನಾಂಕ                                                                                 | 15/05/2019                                        |                     |           |
|                             | Service Requested /ವಿನಂತಿಸಿದ ಸೇವೆ                                                                               | Application for Shrama Samarthya                  |                     |           |
|                             | Applicant Name /ಆರ್ಜಿದಾರರ ಹೆಸರು                                                                                 | Test Name                                         |                     |           |
|                             | Applicant Address /ಆರ್ಜೆದಾರರ ವಿಳಾಸ                                                                              | Address                                           |                     |           |
|                             | Mobile No /ಮೊಬೈಲ್ ಸಂಖ್ಯೆ                                                                                        | 2222222222                                        |                     |           |
|                             |                                                                                                    |                                                   |                     |           |
|                             |                                                                                                    | Type of document(s) Docum                         | nent(s) Attached    |           |
|                             | Descention Colombian di Amman ann Andrefert, mich 2 estadore 2, 2                                               | Bank Passbook Bank F                              | PassBook            |           |
|                             | normeura annument manna a na volta na volta na volta na volta na volta na volta na volta na volta na volta na v | Photocopy of challans of subscription paid Challa | -ms                 |           |
|                             |                                                                                                    | Passport size photo Photo                         | graph               |           |
|                             |                                                                                                    | Beneficiary ID Card/Smart Card Id Card            | d Issued by KBOCWWB |           |
|                             | Payment Status / attend & Au &                                                                                  | Payment Paid Successfully/attail& citizi%_citia?  | ಗಿ ಪಾವತಿಸಲಾಗಿದೆ     |           |
|                             | Payment Mode /ಪಾಪತಿ ವಿಧಾನ                                                                                       | Cash                                              |                     |           |
|                             | Transaction ID / ಶ್ರೂಪರಣಾದ ಪಾಡಿ                                                                                 | Not Applicable/ಅನ್ನಯಿಸುವುದಿಲ್ಲ                    |                     |           |
|                             | Transaction Data and Time / Transact Composit                                                                   | 15/05/2019                                        |                     |           |

**Step 18 :** To download the certificate, go to the **sevasindhu.karnataka.gov.in** and click on **Registered Users Login Here** 

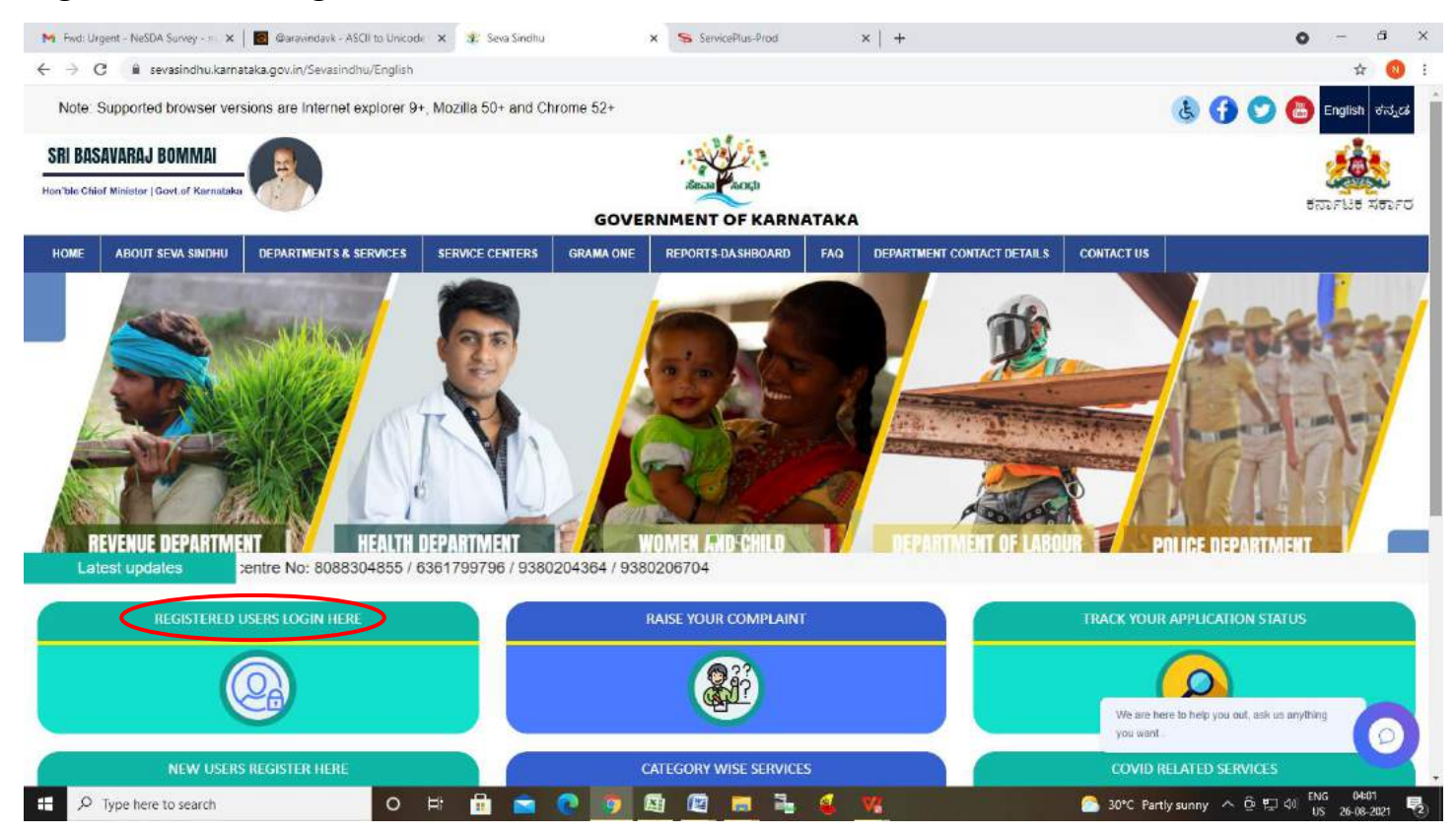

**Step 19 :** Once the login page is open, enter your username, password/OTP, captcha and click on **Submit.** 

| Apply for Service     9611106670     9611106670     © @ Get OTP     Select Department     Select Service     Select Service     Select Service     Select Service                                                                                                    |            | ಸೇವಾ ಸಿಂ<br>SEVA SIND | ಧು<br>HU          | ricesia and |  |
|----------------------------------------------------------------------------------------------------|------------|-----------------------|-------------------|-------------|--|
| Appry for Service     Check Your Application Status       9611106670     Select Department       ••••••••••••••••••••••••••••••••••••                                                                                                    | <b>k</b>   |                       |                   |             |  |
| Image: State of the second second | 9611106670 |                       | Select Department |             |  |
|                                                                                                    | 552519     | Get OTP  Type here    | Select Service    |             |  |

**Step 20:** Click on **View Status of Application --> Track application status**. Enter Application Reference Number (you can refer to Acknowledgment/SMS to get Application Reference Number) and click on **Get Data**.

| 😽 Inbox - nageshnmedcs@gma 🗙 🛛 🔯                     | FREE Kannada Typing   Engliss 🛪 📔 🕸 Seva Sindhu                              | 🗙 🛛 🔕 WhatsApp | × ServicePlus-Prod    | × + 0                               | - 0                                     | × |
|------------------------------------------------------|------------------------------------------------------------------------------|----------------|-----------------------|-------------------------------------|-----------------------------------------|---|
| ← → C ( a serviceonline.gov.)                        | in/kamataka/citizenServiceList.do<br>Maps 😘 ServicePlus-PreProd              |                |                       |                                     | ¥ 😣                                     | 1 |
| Service<br>Metadata-based integrated                 | BPIUS<br>Service Delivery Framework                                          |                |                       |                                     | redits and                              | Ì |
| Menu                                                 |                                                                              |                |                       | ► Themes - Languag                  | e 🖘 🥾 Asha D J 🔫                        |   |
| 📽 Manage Profile 🛛 🤇                                 | View Status Of Application / Track Application Sta                           | tus            |                       |                                     |                                         |   |
| View Status of Application  Track application status | From Date :         24/03/2021           App Ref No.         ES0025210000022 | To Date :      | 24/05/2021 🛗          |                                     |                                         |   |
| View incomplete Application     Revalidate Payment   |                                                                              |                |                       |                                     | 留 Get Data                              | 5 |
| Modify Submissions     Messages & Alerts     <       |                                                                              |                |                       |                                     |                                         |   |
|                                                      |                                                                              |                |                       |                                     |                                         |   |
|                                                      | MINISTRY OF PARCHAYATI RAJ                                                   |                | gov 🕕   .gov.in   🧝 D | Activate Windov<br>Goto Setto PMIND | vs<br>vate Windows<br>IA                |   |
| E $\mathcal{P}$ Search for anything                  | 0 🛱 💽 🚘 🛛                                                                    | a 💼 💼 🧑        |                       | ~ @ ¶                               | □ (12:58 PM<br>□ (12:58 PM<br>5/24/2021 | a |

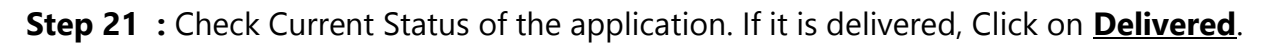

|                                | Maps 🍗 Ser                             | vicePlus-PreProd                                               |                     |            |                                            |         |                                   |                                |                    |                             |      |
|--------------------------------|----------------------------------------|----------------------------------------------------------------|---------------------|------------|--------------------------------------------|---------|-----------------------------------|--------------------------------|--------------------|-----------------------------|------|
| Menu                           |                                        |                                                                |                     |            |                                            |         |                                   | PD The                         | emes TLan          | iguage 🕶 🍓 As               | ha D |
| Manage Profile 🛛 🖌             | View Stat                              | View Status Of Application / Track Application Status          |                     |            |                                            |         |                                   |                                |                    |                             |      |
| Apply for services <           |                                        | From Date:                                                     |                     |            |                                            |         |                                   |                                |                    |                             |      |
| View Status of Application 🛛 🗸 |                                        |                                                                | 24/03/2021          |            | 24,                                        | 05/2023 | L III                             |                                |                    |                             |      |
| Track application status       | App Ref No. ES002S210000027            |                                                                |                     |            |                                            |         |                                   |                                |                    |                             |      |
| View Incomplete Application    |                                        |                                                                |                     |            |                                            |         |                                   |                                |                    |                             |      |
| Revalidate Payment             |                                        |                                                                |                     |            |                                            |         |                                   |                                |                    | 🖹 Get Da                    | ta   |
| Modify Submissions             | -                                      |                                                                |                     |            |                                            |         |                                   |                                |                    |                             |      |
|                                |                                        | Show 10 ¢ entries                                              |                     |            |                                            |         |                                   | Search:                        |                    |                             |      |
| Messages & Alerts 🛛 🔾          | Show 10                                | entries                                                        |                     |            |                                            |         |                                   |                                |                    |                             |      |
| Messages & Alerts 🛛 🔾          | Show 10                                | entries     Service Name                                       |                     | 19         | Application Reference N                    | lo 💠    | Submission Date 🐄                 | Due Date                       | -14-               | Current Statu:              | 3    |
| Messages & Alerts 🛛 🔾          | Show 10<br>SNo +-<br>1                 | entries     Service Name     Application fo                    | r Death Certificate | <u>(19</u> | Application Reference N<br>ES002S210000027 | lo (ty  | Submission Date no<br>20/05/2021  | Due Date<br>21/05/202          | -14<br>11 <b>(</b> | Current Statu:<br>Delivered | >    |
| Messages & Alerts 🛛 🔾          | Show 10<br>SNo Tr<br>1<br>Showing 1 to | entries     Service Name     Application fo     1 of 1 entries | r Death Certificate | .04        | Application Reference N<br>ES002S210000027 | lo ᠇    | Submission Date (*)<br>20/05/2021 | Due Date<br>21/05/202<br>First | 14<br>11 C         | Current Statu:<br>Delivered | Las  |

## Step 22 : Under Issue Document(s), click on Output certificate

| Service <sup>n</sup>            | Status of As | polication                  |              |                             |           |         | ×             |             | and the second second s |     |
|---------------------------------|--------------|-----------------------------|--------------|-----------------------------|-----------|---------|---------------|-------------|----------------------------------------------------------------------------------------------------|-----|
| Metadata-based integrated eServ | Status of A  | ppication                   |              |                             |           |         | *             |             | -                                                                                                    | 100 |
| Menu                            | Applicat     | tion Reference Number :     |              | E3002S210000027             |           |         | PThemes 7     | Language 74 | 🍯 Ash                                                                                                    |     |
| nage Profile 💦 💦 🕐              | Name of      | the Service :               |              | Application for Death Certi | ficate    |         |               |             |                                                                                                    |     |
| ply for services 🔹 🦒            | Applied      | By :                        |              | Asha D J                    |           |         |               |             |                                                                                                    |     |
| w Status of Application 🛛 👻     | Applicat     | tion due Date :             | 21/05/2021   |                             |           |         |               |             |                                                                                                    |     |
| Tracking plication status       |              |                             |              |                             |           |         |               |             |                                                                                                    |     |
| Revalidate Payment              | \$.No.       | Task Name                   | Form Details | Issued Document(s)          | Status    | Remarks |               |             |                                                                                                    |     |
| Modify Submesion:               | 1            | Application Submission      | View         | Acknowledgement             | Completed | NA      |               | 8           |                                                                                                    |     |
| esares & Alerts                 | 2            | Push application data to DB | NA           | Nil                         | Forwarded | View    |               |             |                                                                                                    |     |
|                                 | з            | Callback Webservice         | NA           | Output Certificate          | Delivered | View    | - Search:     |             |                                                                                                    |     |
|                                 |              |                             |              |                             |           | 1000    | e Dato        | Current     | t Status                                                                                                    |     |
|                                 |              |                             |              |                             |           | Close   | Astivate V    |             |                                                                                                    |     |
|                                 |              |                             |              |                             |           |         | Go to Setting |             |                                                                                                    |     |

Step 23 : Shrama Samarthya Certificate will be downloaded. You can print the certificate if required.

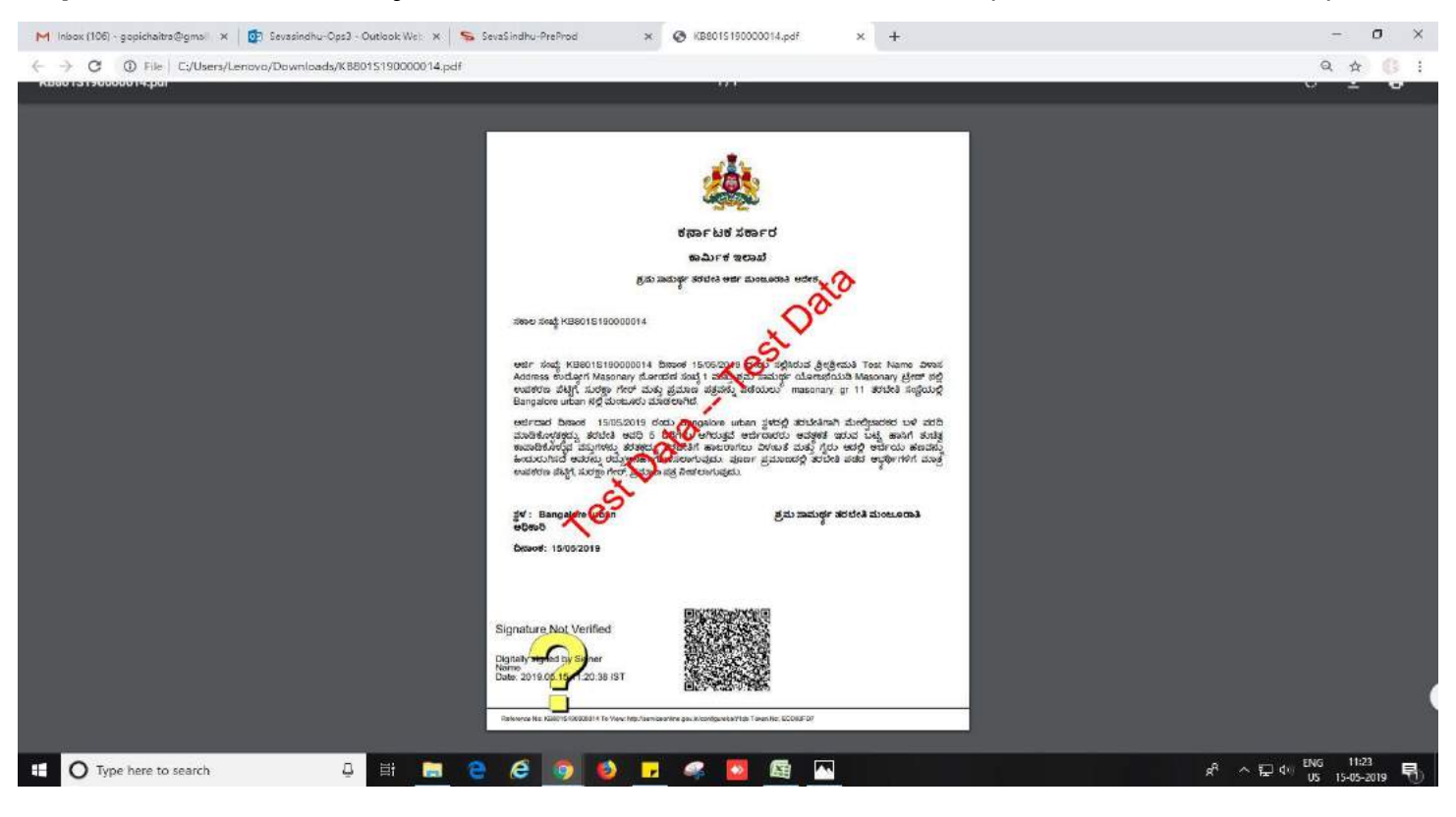